# **Republishing to Facebook**

### 1. Preparing to test

For the test we use:

- the demo server at demo.flashphoner.com;
- the Two Way Streaming web application to publish streams;
- the Chrome browser and the REST client to send REST queries.

### 2. Create live stream on Facebook

Create live stream on Facebook. Check the Enable persistent stream key option. Copy the URL of the server and the stream key from the Facebook page:

|                                                                                                    | ~                                              |
|----------------------------------------------------------------------------------------------------|------------------------------------------------|
| I Camera III Camera                                                                                                    | Post Settings                                  |
|                                                                                                    | Choose where to post your live broadcast:      |
| Connect Your Live Stream to the Live API                                                                                                    | Share on Your Timeline 🔻                       |
| Use live streaming software or a hardware encoder. Learn more.                                                                                                    | Say something about this live video            |
| 1. Choose where you want to post your broadcast on the right.                                                                                                    | ~                                              |
| 2. Preview your broadcast with a stream key or paired encoder.                                                                                                    | •                                              |
| ● Stream Key ● Paired Encoder                                                                                                    | + 🖳 😳 💿 😡 Public 🔻                             |
| Enter the information below into your software's settings.                                                                                                    | Title                                          |
| Secure connection (SSL) 👔 🗹 Enable persistent stream key 🕥                                                                                                    | Add a title for your live broadcast (optional) |
| rtmp://live-api.facebook.com:80/rtmp/                                                                                                    | Video Game 🔞                                   |
| Persistent Stream Key 🕲                                                                                                    | Tag a game (ex: PUBG)                          |
| 232899177456185?s_ps=1&s_vt=api&a=ATicgu6z14A6x-tX Reset                                                                                                    |                                                |
| 3. Select Go Live in the bottom right corner.                                                                                                    |                                                |
| Oont put third-party video ads in your live video. For example, don't include bumpers, pre-roll, mid-roll or post-roll. Ensure any pre-recorded content is clearly distinguishable from live content. | Schedule OI Go Live                            |

### 3. WCS configuration

Add the following parameters to flashphoner.properties:

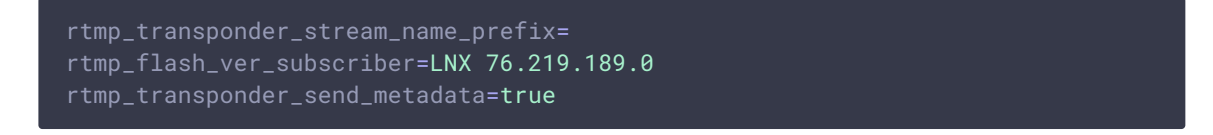

Restart WCS.

### 4. Start a broadcast from a web camera to the WCS server

Open the Two-way Streaming app. Click the **Connect** button, then specify the stream key from Facebook under the **Local** window, and click **Publish**:

| Two-way Stre                           | aming               |
|----------------------------------------|---------------------|
| Local                                  | Player              |
| ManyCarn.com                           |                     |
| 232899177456185?s_ps=1&s_vt=api&a Stop | b3a9 Play Available |
| PUBLISHING                             |                     |
| wss://test1.flashphoner.com:8443       | Disconnect          |
| ESTABLISHED                            |                     |

## 5. Start stream republishing to Facebook via REST API

Open the REST client. Send the /push/startup query to the WCS server, and specify the stream key in the streamName parameter and the Facebook server URL in rtmpUrl:

| POST - http://                                         | : URL<br>itest1.flashphoner.com:9091/                     | /rest-api/push/startup                  | ✓ SEND    |
|--------------------------------------------------------|-----------------------------------------------------------|-----------------------------------------|-----------|
| arameters 🔺                                            |                                                           |                                         |           |
| He                                                     | aders                                                     | Body                                    | Variables |
| ody content type<br>pplication/json                    | Editor view<br>Raw input                                  | <b>.</b>                                |           |
| FORMAT JSON MIN                                        | NIFY JSON                                                 |                                         |           |
|                                                        |                                                           |                                         |           |
| <pre> i "streamName": " "rtmpUrl": "rtm</pre>          | 232899177456185?s_ps=1&s_v<br>p://live-api.facebook.com:  | t=api&a=ATicgu6z14A6x-tX",<br>80/rtmp/" |           |
| <pre>{     "streamName": "     "rtmpUrl": "rtm }</pre> | 232899177456185?s_ps=1&s_v<br>p://live-api.facebook.com:: | t=api&a=ATicgu6z14A6x-tX",<br>80/rtmp/" |           |
| <pre>{   "streamName": "   "rtmpUrl": "rtm }</pre>     | 232899177456185?s_ps=1&s_v<br>p://live-api.facebook.com:  | t=api&a=ATicgu6z14A6x-tX",<br>80/rtmp/" |           |
| <pre>{    "streamName": "    "rtmpUrl": "rtm }</pre>   | 232899177456185?s_ps=1&s_v<br>p://live-api.facebook.com:  | t=api&a=ATicgu6z14A6x-tX",<br>80/rtmp/" |           |
| <pre>{    "streamName": "    "rtmpUrl": "rtm }</pre>   | 232899177456185?s_ps=1&s_v<br>p://live-api.facebook.com:  | t=api&a=ATicgu6z14A6x-tX",<br>80/rtmp/" |           |

# wediaSessionId": "1r78c41agf0sgpicuk2m4u8381", "streamName": "232899177456185?s\_ps=1&s\_vt=api&a=ATicgu6z14A6x-tX", "rtmpUrl": "rtmp://live-api.facebook.com:80/rtmp/", "width": 320, "height": 240, "muted": false, "soundEnabled": false, "options": {} }

### Attention

Since November 1st, 2019, the Real-time Messaging Protocol (RTMP) is deprecated on the Facebook services. RTMPS (RTMP over a TLS/SSL connection) is now supported. Use RTMPS

URL: rtmps://live-api-s.facebook.com:443/rtmp/

### 6. Checking if Facebook receives the stream

Open the Facebook page where the live invitation is located. Enter the live stream editing page:

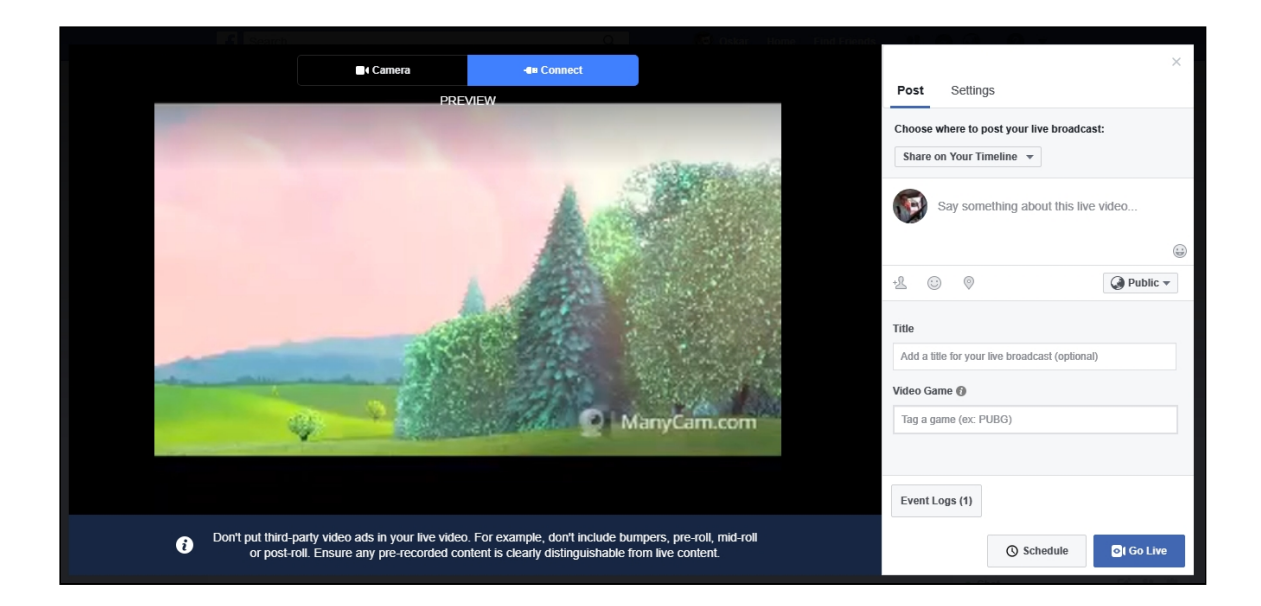